# The Security Hardening Guide for the NPort 6000-G2 Series

Moxa Technical Support Team <u>support@moxa.com</u>

### Contents

| 1 | Introduction                                    |                                        |    |  |  |  |
|---|-------------------------------------------------|----------------------------------------|----|--|--|--|
| 2 | General System Information                      |                                        |    |  |  |  |
|   | 2.1                                             | Basic Information About the Device     |    |  |  |  |
|   | 2.2                                             | Deployment of the Device               |    |  |  |  |
|   | 2.3                                             | Security Threats                       |    |  |  |  |
|   | 2.4                                             | Security Measures                      | 5  |  |  |  |
| 3 | Conf                                            | 6                                      |    |  |  |  |
|   | 3.1                                             | TCP/UDP Ports and Recommended Services |    |  |  |  |
|   | 3.2                                             | HTTPS and SSL Certificates             |    |  |  |  |
|   | 3.3                                             | Account Management                     | 17 |  |  |  |
|   | 3.4                                             | Allowlist                              | 20 |  |  |  |
|   | 3.5                                             | Logging and Auditing                   |    |  |  |  |
| 4 | Patching/Upgrades                               |                                        |    |  |  |  |
|   | 4.1                                             | Patch Management                       | 23 |  |  |  |
|   | 4.2                                             | Firmware Upgrades                      | 23 |  |  |  |
| 5 | Deco                                            | ommission                              | 25 |  |  |  |
| 6 | Security Information and Vulnerability Feedback |                                        |    |  |  |  |

Copyright © 2024 Moxa Inc.

Released on Dec 11, 2024

### About Moxa

Moxa is a leading provider of edge connectivity, industrial computing, and network infrastructure solutions for enabling connectivity for the Industrial Internet of Things. With 35 years of industry experience, Moxa has connected more than 82 million devices worldwide and has a distribution and service network that reaches customers in more than 80 countries. Moxa delivers lasting business value by empowering industry with reliable networks and sincere service for industrial communications infrastructures. Information about Moxa's solutions is available at <a href="https://www.moxa.com">www.moxa.com</a>.

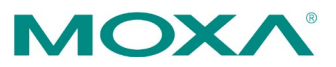

# **1** Introduction

The NPort 6000-G2 Series configuration and security guidelines are detailed in this document. Consider the recommended steps in this document as best practices for security in most applications. We highly recommend that you review and test the configurations thoroughly before implementing them in your production system to ensure that your application is not negatively affected.

# 2 General System Information

### 2.1 Basic Information About the Device

| Model                | Function      | Operating System | Firmware Version |
|----------------------|---------------|------------------|------------------|
| NPort 6000-G2 Series | Device server | Zephyr RTOS      | Version 1.0      |

The NPort 6000-G2 Series is a device server specifically designed to allow industrial devices to be accessible directly from a network. Thus, legacy devices can be transformed into Ethernet devices, which then can be monitored and controlled from any network location or even the Internet. Different configurations and features are available for specific applications, such as Real COM drivers and TCP operation modes, to name a few. The series uses TLS protocols to transmit encrypted serial data over Ethernet.

Zephyr RTOS is a full-featured OS with an architecture that is developed with security in mind. The governance and its members have a responsibility to ensure that all aspects of the code are developed securely and conform to the expectations of the next generation RTOS of Moxa.

## 2.2 Deployment of the Device

Deploy the NPort 6000-G2 Series behind a secure firewall network that has sufficient security features in place to ensure that networks are safe from internal and external threats.

Make sure that the physical protection of the NPort devices and/or the system meets the security needs of your application. Depending on the environment and the threat situation, the form of protection can vary significantly.

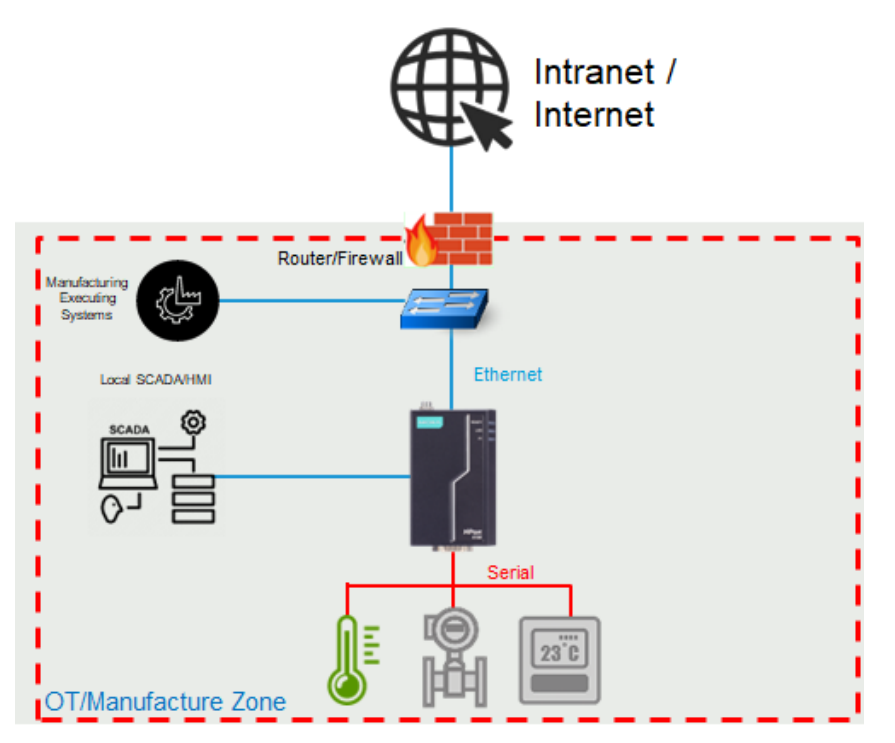

## **2.3 Security Threats**

The security threats that can harm NPort 6000-G2 Series are:

#### 1. Attacks over the network

Threats from individuals with no rights to the NPort 6000-G2 Series via networks such as intranets.

### 2. Direct attacks through operation

Threats where individuals with no rights to the NPort 6000-G2 Series directly operate a device to affect the system and steal important data.

### 3. Theft of the NPort or data

Threats where an NPort 6000-G2 Series or data is stolen, and important data is analyzed.

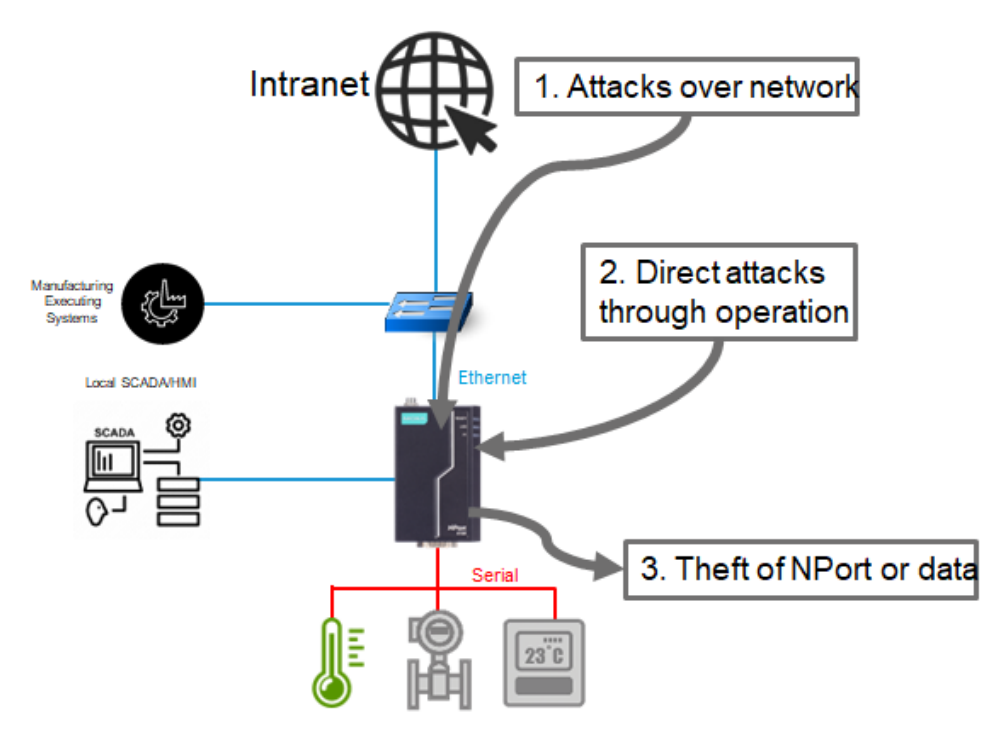

## 2.4 Security Measures

To fend off security threats, we arranged security measures applied in security guides for the general business network environment and identified a set of security measures for the NPort 6000-G2 Series. We classify the security measures into three security types. The following table describes the security measures and the threats that each measure handles.

|                          | Subseterer                                                            | Threat Handled |     |     |  |
|--------------------------|-----------------------------------------------------------------------|----------------|-----|-----|--|
| Security measure         | Subcategory                                                           | 1              | 2   | 3   |  |
| Access control           | -                                                                     | Yes            | Yes | No  |  |
| Stopping unused services | -                                                                     | Yes            | No  | No  |  |
|                          | Disabling the built-in Administrator account or changing its username | Yes            | Yes | No  |  |
|                          | IT firewall tuning                                                    | Yes            | No  | No  |  |
|                          | Hiding the last log-on username                                       | Yes            | Yes | No  |  |
|                          | Applying the software restriction policies                            | Yes            | Yes | No  |  |
| Changing IT              | Applying AutoRun restrictions                                         | No             | Yes | No  |  |
| settings                 | Applying the StorageDevicePolicies<br>function                        | No             | Yes | Yes |  |
|                          | Disabling USB storage devices                                         | No             | Yes | Yes |  |
|                          | Disabling NetBIOS over TCP/IP                                         | Yes            | No  | No  |  |
|                          | Applying the password policy                                          | Yes            | Yes | No  |  |
|                          | Applying the audit policy                                             | Yes            | Yes | No  |  |
|                          | Applying the account lockout policy                                   | Yes            | Yes | No  |  |

1. Attacks over the network.

2. Direct attacks through the operation.

3. Theft of the NPort or data.

To defend against the theft of the NPort or data, we recommend you use the NPort 6000-G2 Series within a secure local network, as mentioned above. We also suggest that you enable the Allowlist function (for more details, refer to chapter 3.3) to only allow the necessary hosts/IPs to access the device and Secure Connection function (for more details, refer to chapter 3.1) to encode the data and protect the data from a stolen.

# 3 Configuration and Hardening Information

For security reasons, there is no default account name or password. When accessing the NPort 6000-G2 for the first time, you will be reminded to create an account name and password before logging in via the Device Search Utility (DSU) or the web console.

Device Search Utility V3.0 or later

| Set up the<br>when you of<br>first time. | account and p<br>use the device | assword<br>for the |
|------------------------------------------|---------------------------------|--------------------|
| Account                                  |                                 |                    |
| New password                             |                                 | Ø                  |
| Confirm passwor                          | d                               | Ø                  |
|                                          | CANCEL                          | SET UP             |

Web console

| Create Account                          |   |
|-----------------------------------------|---|
| Create the first account of the device. |   |
| Account Name                            |   |
|                                         |   |
| Password                                | Ø |
|                                         |   |
| Confirm Password                        | ø |
|                                         |   |

Copyright © 2024 Moxa Inc.

## **3.1 TCP/UDP Ports and Recommended Services**

Refer to the table below for all the ports, protocols, and services that are used to communicate between the NPort 6000-G2 Series and other devices.

| Service Name         | Option             | Default<br>Settings | Туре | Port Number                                  | Description                                                                 |
|----------------------|--------------------|---------------------|------|----------------------------------------------|-----------------------------------------------------------------------------|
| Moxa server          | Enable/            | Fnable              | ТСР  | 443                                          | For Moxa utility                                                            |
|                      | Disable            | Enable              | UDP  | 5353                                         | communication                                                               |
| WINS                 | Enable/<br>Disable | Disable             | UDP  | 137                                          | Processing WINS<br>(Client) data                                            |
| SNMP agent           | Enable/<br>Disable | Disable             | UDP  | 161                                          | SNMP handling routine                                                       |
| RIPD_PORT            | Enable/<br>Disable | Disable             | UDP  | 520, 521                                     | Processing RIP routing data                                                 |
| HTTPS server         | Enable/<br>Disable | Enable              | ТСР  | 443                                          | Secured web console                                                         |
| RADIUS               | Enable/<br>Disable | Disable             | UDP  | User-defined<br>(1645 as default<br>or 1812) | Authentication server                                                       |
| TACACS+              | Enable/<br>Disable | Disable             | ТСР  | 49                                           | Authentication server                                                       |
| DHCP client          | Enable/<br>Disable | Disable             | UDP  | 68                                           | The DHCP client needs<br>to get the system IP<br>address from the<br>server |
| SNTP                 | Enable/<br>Disable | Disable             | UDP  | Random port                                  | Synchronize time<br>settings with a time<br>server                          |
| Remote System<br>Log | Enable/<br>Disable | Disable             | UDP  | Random port                                  | Send the event log to<br>a remote log server                                |

### The Security Hardening Guide for the NPort 6000-G2 Series

| <b>Operation Mode</b>         | Option             | Default Settings                                                      | Туре | Port Number                                                                                       |
|-------------------------------|--------------------|-----------------------------------------------------------------------|------|---------------------------------------------------------------------------------------------------|
| Real COM Mode                 | Enable/<br>Disable | Disable<br>(Changed to Enable<br>after user set<br>username/password) | ТСР  | 949+ (Serial port No.)<br>965+ (Serial port No.)                                                  |
| RFC2217 Mode                  | Enable/<br>Disable | Disable                                                               | ТСР  | User-defined (default: 4000+Serial port No.)                                                      |
| TCP Server Mode               | Enable/<br>Disable | Disable                                                               | ТСР  | User-defined (default:<br>4000+Serial Port No.)<br>User-defined (default:<br>965+Serial Port No.) |
| UDP Mode                      | Enable/<br>Disable | Disable                                                               | UDP  | User-defined (default:<br>4000+Serial Port No.)                                                   |
| Pair Connection<br>Slave Mode | Enable/<br>Disable | Disable                                                               | ТСР  | User-defined (default: 4000+Serial Port No.)                                                      |
| Reverse Terminal-<br>Telnet   | Enable/<br>Disable | Disable                                                               | ТСР  | User-defined (default: 4000+Serial Port No.)                                                      |
| Reverse Terminal-<br>SSH      | Enable/<br>Disable | Disable                                                               | ТСР  | User-defined (default: 4000+Serial Port No.)                                                      |
| Disabled Mode                 | Enable/<br>Disable | Disable                                                               | N/A  | N/A                                                                                               |

For security reasons, the NPort 6000-G2 Series only enables limited services to ensure the security of the device itself. It will only enable the Moxa services, HTTPS, and serial console for the user to configure the device and the Real COM mode for the COM-based Control application users. If this is not the case, you may modify or disable the above services.

To integrate the NPort 6000-G2 Series to your network topology and secure applications, consider enabling the services below with proper settings to enhance the security architecture of the network and to protect the network with depth of defense.

| Service Name         | Туре | Port Number                                 | Security Remark                                                                                                    |
|----------------------|------|---------------------------------------------|----------------------------------------------------------------------------------------------------|
| SNMP agent           | UDP  | 161                                         | The Simple Network Management Protocol is<br>a popular tool for remote device monitoring<br>and management. If needed, turn on<br>SNMPv3 to encrypt the communication data.                                                 |
| RADIUS               | UDP  | User Define<br>(1645 as default<br>or 1812) | If you are using the central account<br>management feature (has a RADIUS<br>server), enable this service.                                                                                                    |
| TACACS+              | ТСР  | 49                                          | If you are using the central account<br>management feature (has a TACACS+<br>server), enable this service. Select either<br>RADIUS or TACACS+ to be the central<br>account management service and disable<br>the other one. |
| DHCP Client          | UDP  | 67, 68                                      | If you have a DHCP Server to assign an IP automatically, enable this service for easy management.                                                                                                    |
| SNTP Client          | UDP  | Random port                                 | For log tracing, the time synchronization is important.                                                                                                    |
| Remote System<br>Log | UDP  | Random port                                 | Central log management may be important<br>in some applications. Enable the remote<br>system log service to store all the logs of<br>the NPort 6000-G2 to a remote log server.                                              |

To enable or disable these services, log in to the HTTPS console and select **Security > Services**.

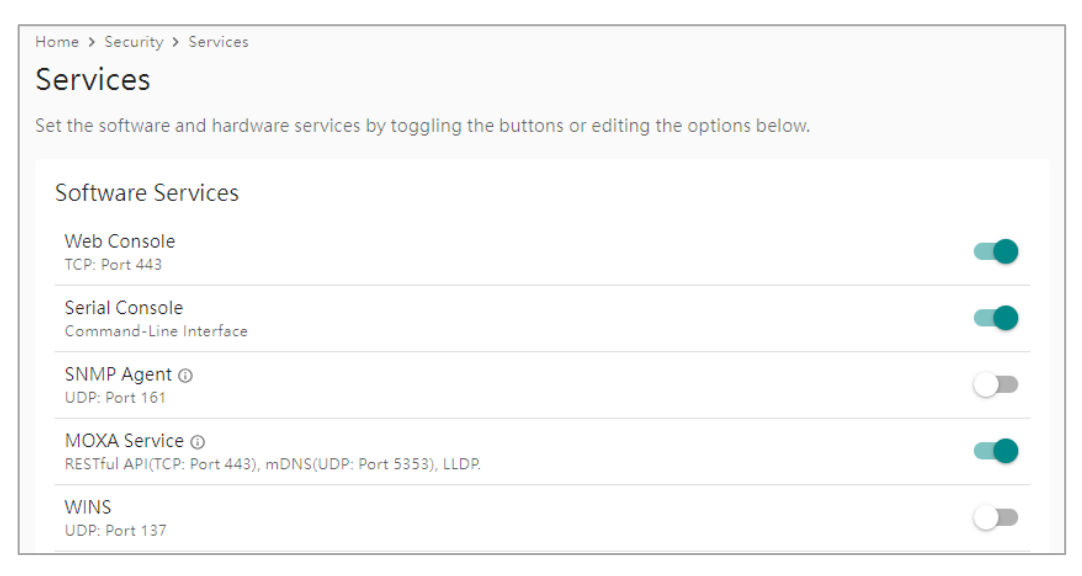

To disable the SNMP agent service, log in to the HTTPS console and select **Administration > SNMP Agent**. Then, select **Disable** for SNMP.

For the RADIUS and TACACS+ server, log in to the HTTPS console and select **Account Management > Authentication Server**. Then, click the **CREATE** button to add the RADIUS or TACACS+ server and complete relative settings with the **Enable the server** checked.

| Home > Ac                                 | count Manag                                  | ement > Aut                                  | hentication Se                                | erver                                         |                                          |                          |            |
|-------------------------------------------|----------------------------------------------|----------------------------------------------|-----------------------------------------------|-----------------------------------------------|------------------------------------------|--------------------------|------------|
| Authe                                     | nticatio                                     | on Serve                                     | er                                            |                                               |                                          |                          |            |
| When avail<br>logins. The<br>Refer to the | lable, the ac<br>local accou<br>e access per | tive authent<br>int database<br>rmission for | ication serve<br>will be used<br>the remote u | er will be th<br>I as a secon<br><u>user.</u> | e main method for<br>dary option if nece | authenticating<br>ssary. | j web      |
|                                           |                                              |                                              |                                               |                                               |                                          |                          | CREATE     |
| Priority                                  | Server<br>Type                               | Status                                       | Server<br>Address                             | Port                                          | Authentication<br>Type                   | Timeout<br>(sec)         | Accounting |
| There is                                  | no authenti                                  | cation serve                                 | er. Click the                                 | CREATE                                        | button to create                         | one.                     |            |
|                                           |                                              |                                              |                                               |                                               |                                          |                          |            |
|                                           |                                              |                                              |                                               |                                               |                                          |                          |            |

| Create Server            |        |      |
|--------------------------|--------|------|
| Server Type<br>TACACS +  |        | •    |
| Server Settings          |        |      |
| Server Address           |        |      |
|                          |        |      |
| Port<br>49               |        |      |
| Authentication Type CHAP |        | •    |
| Share Secret             |        | ø    |
| Timeout (sec)<br>5       |        |      |
| Enable accounting        |        |      |
|                          | CANCEL | SAVE |

If you want to enable DHCP Client, log in to the HTTPS console, select **Network Settings** > **IP Address,** and select Get IP From **DHCP**.

| IPv4 Address            |   |
|-------------------------|---|
| Get IP From             |   |
| Manual                  | • |
| DHCP                    |   |
| Manual                  |   |
| 10.90.60.63             |   |
|                         |   |
| Subnet Mask             |   |
| 255.255.254.0           |   |
|                         |   |
| IPv4 Gateway - optional |   |
| 10.90.60.1              |   |

Copyright © 2024 Moxa Inc.

If you want to enable SNTP Client, log in the HTTPS console, select **System Settings > General**, and select the **Date & Time** tab.

| Home    | Home > System Settings > General |             |   |      |  |  |  |  |  |
|---------|----------------------------------|-------------|---|------|--|--|--|--|--|
| General |                                  |             |   |      |  |  |  |  |  |
|         |                                  |             |   |      |  |  |  |  |  |
|         | Identity                         | Date & Time |   |      |  |  |  |  |  |
|         |                                  |             | - |      |  |  |  |  |  |
|         | Current Date                     | e And Time  |   |      |  |  |  |  |  |
|         | 2024-07-                         | 22 11:16:56 |   | EDIT |  |  |  |  |  |
|         | T                                |             |   |      |  |  |  |  |  |
|         | (GMT+08                          | ·00) Taipei |   | EDIT |  |  |  |  |  |
|         | (01011100                        | .00) taipei |   |      |  |  |  |  |  |

Click the **EDIT** button and select **Sync with NTP server**. Then, click the **SAVE** button to enable it.

| Edit Date And Time |                      |              |  |  |
|--------------------|----------------------|--------------|--|--|
| Mode<br>Manual OS  | Sync with NTP server |              |  |  |
| Date<br>07/22/2024 |                      | Ē            |  |  |
| Hour<br>11         | Minute<br>: 17       | Second<br>29 |  |  |
|                    |                      | CANCEL SAVE  |  |  |

For the remote system log server, log in to the HTTPS console, select **System Settings** > **Notification**, click the **EDIT** button next to Syslog, and add the server in the server field.

| Home > System Settings > Notification                                                       |                                            |                     |                                                          |      |
|---------------------------------------------------------------------------------------------|--------------------------------------------|---------------------|----------------------------------------------------------|------|
| Notification                                                                                |                                            |                     |                                                          |      |
| Select the events and channels to receive no<br>and SNMP Trap/Inform is necessary for it to | tifications. Completing the s<br>function. | settings for Syslog | , Email,                                                 |      |
| Events Settings<br>0 event(s) selected                                                      |                                            |                     |                                                          | EDIT |
| Channels Settings                                                                           |                                            |                     |                                                          |      |
| Syslog<br>O Not configured<br>> More Information                                            | Email<br>© Disabled<br>→ More Information  | EDIT                | SNMP Trap/Inform<br>O Not configured<br>More Information | EDIT |

| Server Address()                                                                                                    |                                                                                                    |
|----------------------------------------------------------------------------------------------------|----------------------------------------------------------------------------------------------------|
| Port                                                                                                    |                                                                                                    |
| Enable TLS authentication                                                                                                    |                                                                                                    |
| If TLS authentication is enabled, serve<br>import the CA certificate for server as                                                                                  | er authentication is required. Please<br>uthentication.                                                                    |
| Certificate for TLS                                                                                                    |                                                                                                    |
| A DATE OF THE OWNER OF THE OWNER OF THE OWNER OF THE OWNER OF THE OWNER OF THE OWNER OF THE OWNER OF THE OWNER                                                      |                                                                                                    |
| Info<br>For client authentication, please<br>the device under Security > Cen<br>does not have permission for th<br>your administrator.                              | e export the system certificate of<br>rtificate . In case your account<br>ne page, please get in touch with                |
| Info<br>For client authentication, please<br>the device under Security > Cer<br>does not have permission for th<br>your administrator.<br>CA Certificate<br>No file | e export the system certificate of<br>rtificate . In case your account<br>he page, please get in touch with<br>CHOOSE FILE |

You may also **Enable TLS authentication**. The NPort 6000-G2 will then authenticate whether the remote syslog server is the correct one or not. This function will require you to import the CA Certificate by clicking the **CHOOSE FILE** button.

The operation mode services depend on your serial device's Ethernet network connection method. For example, if your host PC uses legacy software to open a COM port to communicate with the serial device, then the NPort will enable the Real COM mode for this application. If you don't want the NPort to provide such a service, log in to the HTTPS console, select **Serial Port Settings > Operation Modes > Port # > CONFIGURE**, and then select **No Operation**.

| Select One        | • |
|-------------------|---|
| No Operation      |   |
| COM-based Control |   |
| Socket            |   |
| Pair Connection   |   |
| Connect Console   |   |
| Connect Modem     |   |

If you are concerned about serial data being transmitted or received with plaintext over the Ethernet network, enable the TLS encryption to encode the serial data. Log in the HTTPS console and select **Serial Port Settings > Secure Connection**.

Select the target serial ports and click the **CONFIGURE** button to select the Encrypted **connection** option to enable the TLS encryption function.

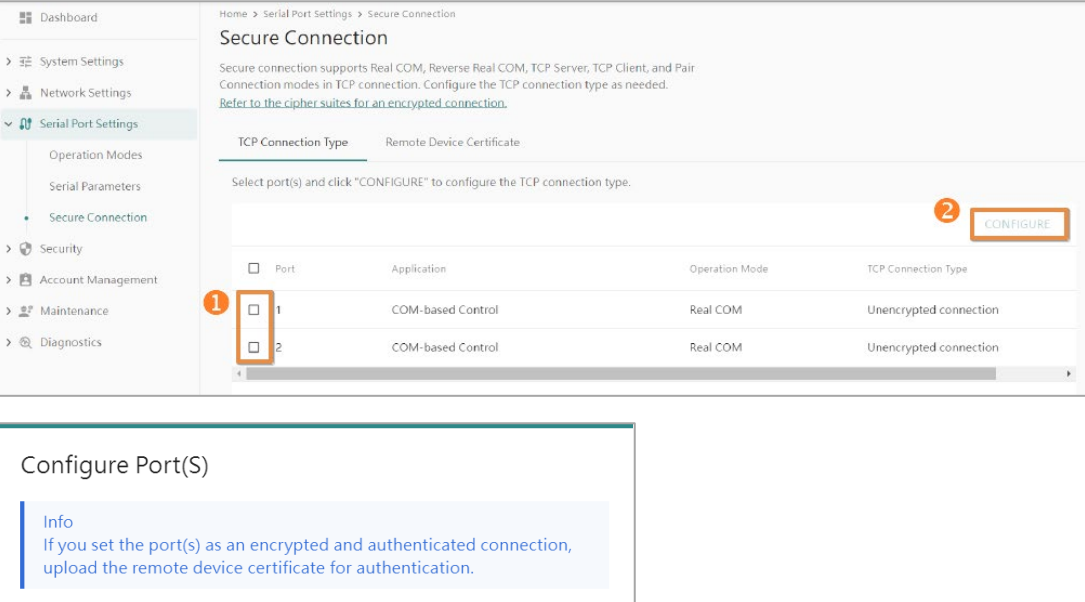

| If you set the port(s) as an encrypted and upload the remote device certificate for a | authenticated connect<br>authentication. | tion, |
|---------------------------------------------------------------------------------------|------------------------------------------|-------|
| TCP Connection Type                                                                   |                                          |       |
| <ul> <li>Unencrypted connection</li> </ul>                                            |                                          |       |
| O Encrypted connection                                                                |                                          |       |
| O Encrypted and authenticated connection                                              |                                          |       |
|                                                                                       | CANCEL                                   | SAVE  |

Selecting the **Encrypted and authenticated connection** will also trigger the NPort 6000-G2 to authenticate whether the remote device/host is the correct one or not. This function will require you to import the CA Certificate by switching to the **Remote Device Certificate** tab and clicking the **UPLOAD** button.

| - 55 | Dashboard            | Home > Serial Port Settings > Se                                | ecure Connection                                                                                                    |                              |        |        |  |
|------|----------------------|-----------------------------------------------------------------|----------------------------------------------------------------------------------------------------|------------------------------|--------|--------|--|
|      |                      | Secure Connectio                                                | 'n                                                                                                    |                              |        |        |  |
| > == | System Settings      | Secure connection supports R                                    | ure connection supports Real COM, Reverse Real COM, TCP Server, TCP Client, and Pair                                                     |                              |        |        |  |
| > #  | Network Settings     | Connection modes in TCP con<br>Refer to the cipher suites for a | nnection modes in TCP connection. Configure the TCP connection type as needed.<br>:fer to the cipher suites for an encrypted connection. |                              |        |        |  |
| ~ ល  | Serial Port Settings |                                                                 |                                                                                                    |                              |        |        |  |
|      | Operation Modes      | TCP Connection Type                                             | Remote Device Certificate                                                                                                    |                              |        |        |  |
|      | Serial Parameters    | The port(s) with encrypted                                      | and authenticated connections will verif                                                                                                 | y the uploaded certificates. |        |        |  |
| •    | Secure Connection    |                                                                 |                                                                                                    |                              | Γ      | UPLOAD |  |
| > 🕲  | Security             |                                                                 |                                                                                                    |                              |        |        |  |
| > 🖻  | Account Management   | File Name                                                       | Issued to                                                                                                    | Issued by                    | Status |        |  |
| >    | Maintenance          | No certificate to display.                                      | No certificate to display. Click UPLOAD button to unload the certificate.                                                                |                              |        |        |  |
| > ®  | Diagnostics          |                                                                 |                                                                                                    |                              |        |        |  |

### Moxa Tech Note

#### The Security Hardening Guide for the NPort 6000-G2 Series

## 3.2 HTTPS and SSL Certificates

HTTPS is an encrypted communication channel. Because TLS v1.1 and lower versions have severe, easily exploitable vulnerabilities, the NPort 6000-G2 Series uses TLS v1.2 for HTTPS to secure data transmissions. Make sure your browser has TLS v1.2 enabled.

| Conoral                               | Convibu                                                                                                    | Driveren                                                                                                    | Contant                                                                                              | Connections                                                                                                    | Dragrama                                                | Advan                                    | red |
|---------------------------------------|----------------------------------------------------------------------------------------------------|----------------------------------------------------------------------------------------------------|----------------------------------------------------------------------------------------------------|----------------------------------------------------------------------------------------------------|---------------------------------------------------------|------------------------------------------|-----|
| General                               | Security                                                                                                    | Privacy                                                                                                    | Content                                                                                              | Connections                                                                                                    | Programs                                                | Advan                                    | ceu |
| Setting                               | s                                                                                                    |                                                                                                    |                                                                                                    |                                                                                                    |                                                         |                                          | -   |
|                                       | Enable Enable Enable Enable Enable Enable Send I Use S: Use Ti                                                            | E DOM Sto<br>Enhance<br>Integrat<br>Native Xi<br>Windows<br>Do Not Tra<br>SL 3.0<br>LS 1.0                       | orage<br>ed Protecte<br>ed Window<br>MLHTTP su<br>s Defender<br>ack reques                           | d Mode*<br>vs Authenticatio<br>pport<br>SmartScreen<br>ts to sites you                                              | on*<br>visit in Inter                                   | net E                                    |     |
|                                       | Use TI<br>Use TI<br>Warn<br>Warn<br>Warn                                                                                  | LS 1.1<br>LS 1.2<br>about cer<br>if changin<br>if POST su                                                        | tificate ado<br>g between<br>Jbmittal is r                                                           | dress mismatch<br>secure and no<br>edirected to a                                                                   | *<br>t secure mo<br>zone that de                        | de<br>oes n                              |     |
|                                       | Use TI<br>Use TI<br>Warn<br>Warn<br>Warn                                                                                  | S 1.1<br>S 1.2<br>about cer<br>if changin<br>if POST su                                                          | tificate ado<br>g between<br>ubmittal is r                                                           | dress mismatch<br>secure and no<br>redirected to a                                                                  | *<br>it secure mo<br>zone that d                        | de<br>oes n                              |     |
| <<br>*Ta                              | Use TI<br>Use TI<br>Warn<br>Warn<br>Warn                                                                                  | IS 1.1<br>IS 1.2<br>about cer<br>if changin<br>if POST su                                                        | tificate ado<br>g between<br>ubmittal is r                                                           | dress mismatch<br>secure and no<br>redirected to a                                                                  | *<br>t secure mo<br>zone that d                         | de<br>oes n<br>>                         |     |
| <<br>*⊺a                              | Use Ti<br>Use Ti<br>Warn<br>Warn<br>Warn<br>Warn                                                                          | LS 1.1<br>LS 1.2<br>about cer<br>if changin<br>if POST su<br>after you                                           | tificate add<br>g between<br>ubmittal is r<br>restart you                                            | dress mismatch<br>secure and no<br>redirected to a<br>ur computer                                                   | *<br>it secure mo<br>zone that do                       | de<br>oes n<br>>                         |     |
| <<br>*Ta                              | Use TI<br>Use TI<br>Warn<br>Warn<br>Warn<br>kes effect a                                                                  | S 1.1<br>S 1.2<br>about cer<br>if changin<br>if POST su<br>after you                                             | tificate add<br>g between<br>ubmittal is r<br>restart you                                            | dress mismatch<br>secure and no<br>edirected to a<br>ur computer<br>Restore                                         | *<br>it secure mo<br>zone that do<br>advanced s         | de<br>oes n<br>>                         |     |
| *Ta<br>Reset 1<br>Rese<br>conc<br>You | Use TI<br>Use TI<br>Warn<br>Warn<br>Warn<br>Warn<br>Warn<br>kes effect a<br>internet Ex<br>internet Ex<br>internet ition. | LS 1.1<br>LS 1.2<br>about cer<br>if changin<br>if POST su<br>after you<br>plorer set<br>t Explorer<br>use this i | tificate add<br>g between<br>Jbmittal is r<br>restart you<br>tings<br>tings<br>tings<br>tis settings | dress mismatch<br>secure and no<br>edirected to a<br>ur computer<br>Restore<br>to their default<br>wser is in an un | * t secure mo zone that d advanced s C Res usable state | de<br>oes n<br>><br>settings<br>et<br>e. |     |

To use the HTTPS console without a certificate warning appearing, you need to import a trusted certificate issued by a third-party certificate authority or export the "NPort self-signed" certificate to the browser.

Log in to the HTTPS console and select **Security > Certificate**. Click the **MANAGE** button to **Import user certificate**.

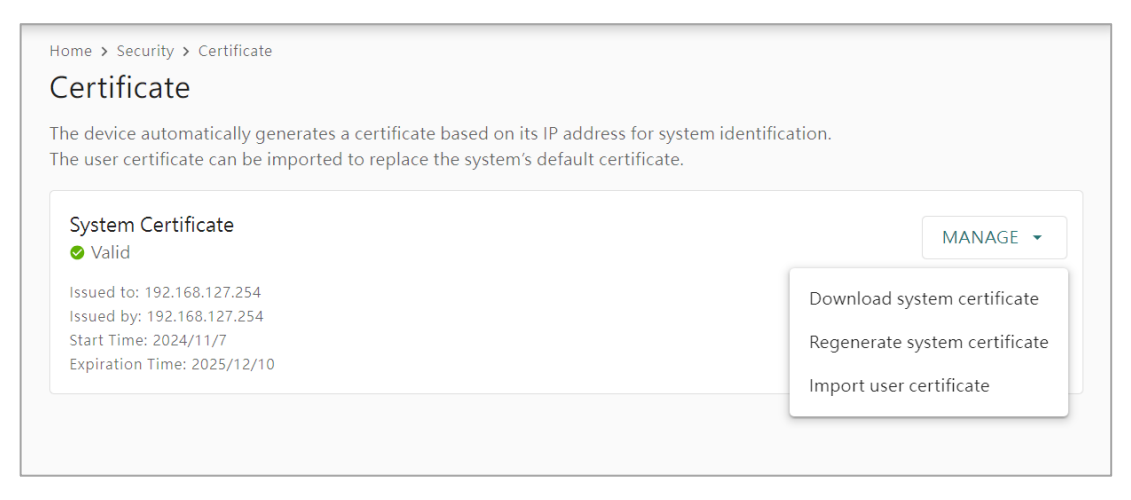

- Behavior of the System Certificate on an NPort 6000-G2 device
  - NPort devices will auto-generate a self-signed SSL certificate when the IP address is changed or you can click the **Regenerate system certificate** option to generate a new one manually. It is recommended that you import SSL certificates that are certified by a trusted third-party Certificate Authority (CA) or by an organization's CA.
  - The NPort device's self-signed certificate is encoded based on the Elliptic Curve Cryptography (ECC) 256-bit algorithm, which should be compatible with most applications. Some applications may need a longer or stronger key, requiring importing a third-party certificate. Note that longer keys will mean browsing the web console will be slower because of the increased complexity of encrypting and decrypting communicated data.
- Importing the third-party trusted SSL certificate:

To generate the SSL certificate through the third party, here are the steps:

- Step 1. Create a certification authority (Root CA), such as Microsoft AD Certificate Service (<u>https://mizitechinfo.wordpress.com/2014/07/19/step-by-step-installingcertificate-authority-on-windows-server-2012-r2/</u>)
- Step 2. Find a tool to issue a certificate signing request (CSR) file. Get one from a third-party CA company such as DigiCert (<u>https://www.digicert.com/easycsr/openssl.htm</u>).
- Step 3. Submit the CSR file to a public certification authority to get a signed certificate.
- Step 4. Import the certificate to the NPort device. Note that NPort devices only accept certificates using a ".pem" format. The NPort 6000-G2 Series supports the algorithms below:
  - RSA-1024, RSA-2048, RSA-3072, RSA-4096
  - ECC-256, ECC-384, ECC-521
- Some well-known third-party CA (Certificate Authority) companies for your reference (<u>https://en.wikipedia.org/wiki/Certificate\_authority</u>):
  - IdenTrust (<u>https://www.identrust.com/</u>)
  - DigiCert (<u>https://www.digicert.com/</u>)
  - Comodo Cybersecurity (<u>https://www.comodo.com/</u>)
  - GoDaddy (<u>https://www.godaddy.com/</u>)
  - Verisign (<u>https://www.verisign.com/</u>)

### 3.3 Account Management

- The NPort 6000-G2 Series provides two different user groups, Administrator, and Operator. With an Administrator account, you can access and change all settings through the web console. With an Operator account, you can change and monitor most of the settings, except **Security** and **Account Management**.
- Set the Administrator's account and password before you log in the first time. To manage accounts, log in to the web console and select Account Management > Accounts. To change the password of an existing account, click on the account name's option icon. Input the old password and the new password twice (at least 8 characters) to change the password.

| Change Password                                      |      |
|------------------------------------------------------|------|
| Account Name: admin<br>Last Updated Date: 2024-11-07 |      |
| Current Password                                     | Ø    |
| New Password                                         | ø    |
| Confirm New Password                                 | Ø    |
| CANCEL                                               | SAVE |

To add new accounts, select Account Management > Accounts > CREAT. A window will pop up for you to input account information and assign a password to the user. Also, the Administrator(s) shall assign a proper Group to users to limit their privileges of using the NPort 6000-G2. To add/delete/edit the Group privileges, go to the Groups section in the menu. The Password rules can be set up in Password Policy section.

| Home > Account Management | > Accounts    |          |                    |        |
|---------------------------|---------------|----------|--------------------|--------|
| Accounts                  |               |          |                    |        |
|                           |               |          |                    |        |
|                           |               |          |                    | CREATE |
| Account Name 🍦            | Group 🔷       | Status 🌲 | Date of Creation 🌲 |        |
| admin (You)               | Administrator | ⊘ Active | 2024-11-07         | :      |
| test                      | Operator      | ⊘ Active | 2024-11-20         | :      |
|                           |               |          |                    |        |
|                           |               |          |                    |        |

Copyright © 2024 Moxa Inc.

#### Moxa Tech Note

 Configure the login password policy and account login failure lockout to improve security. To configure them, log in to the HTTPS console and select Account management > Password Policy.

|       | Dashboard                                | Home > Account Management > Password Policy                                                                                                    |
|-------|------------------------------------------|----------------------------------------------------------------------------------------------------|
| i† == | System Settings<br>Network Settings      | You have the option to enhance password security by selecting a minimum length and strength policy.                                                                              |
| > N   | Serial Port Settings                     | Min. Password Length<br>8                                                                                                    |
| > 🖗   | Security                                 |                                                                                                    |
| ~ 🖻   | Account Management                       | Password Strength Policy                                                                                                    |
|       | Accounts                                 | <ul> <li>Mixed upper and lower case letters (A-Z, a-z)</li> </ul>                                                                                                    |
|       | Groups                                   | At least one special character (~! @#\$%^&*+=` '0}[:;\``'<>,.?/)                                                                                                    |
| •     | Password Policy<br>Authentication Server | You can enhance account security by setting a password lifetime. When an account reaches the<br>lifetime threshold and a user logs in, the system will mandate password changes. |
| > 0   | * Maintenance                            | Enable password lifetime                                                                                                    |
| > @   | ) Diagnostics                            | Password Lifetime (day)<br>90                                                                                                    |
|       |                                          | SAVE                                                                                                    |

Adjust the password policy to require more complex passwords. For example, set the **Min. Password Length** to 16, enable all **Password Strength Policy** checks, and enable the **Password lifetime** options. Also, to avoid a brute-force attack, we suggest that you **Enable login failure lockout** feature. Select **Security > Login Settings > Login Lockout** to enable the function.

| Home > Security > Log                        | gin Settings                                                                         |                                                                        |
|----------------------------------------------|--------------------------------------------------------------------------------------|------------------------------------------------------------------------|
| Login Setting                                | gs                                                                                   |                                                                        |
| Login Message                                | Login Lockout                                                                        | Session Control                                                        |
| To prevent hackers failure lockout and       | from repeatedly attem<br>adjust the necessary s                                      | ipting to log in and crack passwords, you can enable login<br>ettings. |
| 🗹 Enable login fa                            | ilure lockout                                                                        |                                                                        |
| Max. Failure Re<br>5                         | try (times)                                                                          |                                                                        |
| Enable resi<br>The login fa<br>recalculate b | et login failure counter<br>ilure counter will reset an<br>based on the period you h | d<br>nave set.                                                         |
| Lockout Time (<br>5                          | min)                                                                                 |                                                                        |
| SAVE                                         |                                                                                      |                                                                        |

Copyright © 2024 Moxa Inc.

### Moxa Tech Note

 For some system security requirements, a warning message may be shown to every user who logs in. To add a login message, select Security > Login Settings > Login Message, and enter the messages to be delivered.

|     | Dashboard            | Home's Security's Login Settings                                                        |
|-----|----------------------|-----------------------------------------------------------------------------------------|
| · 主 | System Settings      | Login Settings                                                                          |
|     | General              | Login Message Login Lockout Session Control                                             |
|     | Notification         | The following text description will be displayed on the system's login page.            |
|     | SNMP Agent           | Login Message                                                                           |
| - # | Network Settings     | Message Text - Optional                                                                 |
|     | IP Address           |                                                                                         |
|     | Routing Table        | 0/256                                                                                   |
|     | Hosts & WINS         | Login Authentication Failure Message                                                    |
| ល   | Serial Port Settings | Mode                                                                                    |
|     | Operation Modes      |                                                                                         |
|     | Serial Parameters    | Message Text<br>The account or password you entered is incorrect. (Your account will be |
|     | Secure Connection    | temporarily locked if excessive tried.)                                                 |
| 0   | Security             | 111/256                                                                                 |
|     | Services             | SAVE                                                                                    |
|     | Allowlist            |                                                                                         |
|     | Certificate          |                                                                                         |
|     | Login Settings       |                                                                                         |

## 3.4 Allowlist

• An allowlist is a list of IP addresses or domains that are provided privileged access. Enabling this function limits the number of IP addresses that can access the device server, which can prevent unauthorized access from an untrusted network.

|     | Dashboard              | Home > Security > Allowlist                                                                        |          |
|-----|------------------------|----------------------------------------------------------------------------------------------------|----------|
|     |                        | Allowlist                                                                                          |          |
| > = | 🗄 System Settings      | Info                                                                                               |          |
| > 4 | Network Settings       | All communications are only allowed for the enabled IPs on the list after enabling this allowlist. |          |
| > ( | 🕅 Serial Port Settings | Allowlist                                                                                          |          |
| ~ 🤇 | Security               | IPv4 (0) IPv6 (0)                                                                                  |          |
|     | Services               |                                                                                                    |          |
|     | Allowlist              |                                                                                                    | ADD RULE |
|     | Certificate            | No. IPv4 Address Subnet Mask Status                                                                |          |
|     | Login Settings         |                                                                                                    |          |
| ~ 6 | Account Management     | No data to display. Click ADD RULE button to create the first data.                                |          |
|     | Accounts               |                                                                                                    |          |

- You can add a specific address or range of addresses by using a combination of an IP address and a subnet mask:
  - To allow access to a specific IP address: Enter the IP address in the corresponding field; enter 255.255.255 for the netmask.
  - To allow access to hosts on a specific subnet: For both the IP address and netmask, use 0 for the last digit (e.g., "192.168.1.0" and "255.255.255.0").
  - > To allow access to all IP addresses: Make sure that the Allowlist toggle button is closed.

Additional configuration examples are shown in the following table:

| Desired IP Range               | IP Address Field | Netmask Field   |
|--------------------------------|------------------|-----------------|
| Any host                       | Disable          | Enable          |
| 192.168.1.120                  | 192.168.1.120    | 255.255.255.255 |
| 192.168.1.1 to 192.168.1.254   | 192.168.1.0      | 255.255.255.0   |
| 192.168.1.1 to 192.168.255.254 | 192.168.0.0      | 255.255.0.0     |
| 192.168.1.1 to 192.168.1.126   | 192.168.1.0      | 255.255.255.128 |
| 192.168.1.129 to 192.168.1.254 | 192.168.1.128    | 255.255.255.128 |

### WARNING

Ensure that the IP address of the PC you are using to access the web console is in the **Allowlist**.

## 3.5 Logging and Auditing

- The local syslog function is enabled to record the events that happened on the NPort 6000-G2 device. Under the Security category, the severity of events—Notice, Warning and Error—will be saved on the local flash memory by default. The events can be recorded for up to 10,000 items.
- These are five categories of events:

| Category    | Description                                                      |
|-------------|------------------------------------------------------------------|
| System      | The events related to the NPort itself, like firmware ready.     |
| Network     | The events related to the Ethernet interface, for example, the   |
|             | Ethernet link up.                                                |
|             | The events which may be considered security related; the         |
| Security    | administrator may need to figure out why it happened. For        |
|             | example, a login fail event.                                     |
| Maintenance | The events which usually happen during the maintenance process,  |
| Maintenance | for example, firmware upgrades.                                  |
| Sorial      | The events related to the serial interface(s), for example, Port |
| Jenai       | connect.                                                         |

• There are four severities of the events:

| Priority | Severity      | Description                                                                                                    |
|----------|---------------|----------------------------------------------------------------------------------------------------|
| 1        | Error         | Events that indicate problems, but in a category that may or may not require immediate attention.                                    |
| 2        | Warning       | Events that provide forewarning of potential problems<br>and indicate that some further actions could result in a<br>critical error. |
| 3        | Notice        | Events that are not error conditions but may require special handling.                                                               |
| 4        | Informational | Confirmation that the program works as expected.                                                                                     |

To enable what events shall be recorded, log in to the HTTPS console and select
 Diagnostics > System Log> Log Settings > EDIT > Events Settings. Select the events you would like to save in the system log.

### System Log

| Joseff Log                                                                |       |  |                       |  |
|---------------------------------------------------------------------------|-------|--|-----------------------|--|
| Log View Log Se                                                           | tings |  |                       |  |
| Log Settings                                                              |       |  | EDIT 👻                |  |
| Current Log Capacity: 3%<br>Log Capacity Policy: Overwrite the oldest log |       |  | Events Settings       |  |
|                                                                           |       |  | Log Capacity Settings |  |

#### Moxa Tech Note

#### The Security Hardening Guide for the NPort 6000-G2 Series

|            |                           | Home > Diagnostics > System Log > Events Settings                                                                                                    |      |  |  |  |  |  |
|------------|---------------------------|----------------------------------------------------------------------------------------------------|------|--|--|--|--|--|
|            | Groups                    | ← Events Settings                                                                                                    |      |  |  |  |  |  |
|            | Password Policy           | Select the events you would like to save in the system log. The events can be sorted by severity.          Refer to the details of the severity.         Severity:       ✓ Error         ✓ Votice       ✓ Informational |      |  |  |  |  |  |
|            | Authentication Server     |                                                                                                    |      |  |  |  |  |  |
| ~ <u>+</u> | Maintenance               |                                                                                                    |      |  |  |  |  |  |
|            | Config. Import/Export     |                                                                                                    |      |  |  |  |  |  |
|            | Firmware Upgrade          | System (16) Network (7) Security (23) Maintenance (8) Serial (8)                                                                                                    |      |  |  |  |  |  |
|            | Reset to Default          |                                                                                                    |      |  |  |  |  |  |
|            | Restart                   | Event Name Severity 🖨                                                                                                    | Î    |  |  |  |  |  |
| ~ @        | Diagnostics               | Firmware ready Notice                                                                                                    |      |  |  |  |  |  |
|            | Support                   | Detect SD card Informational                                                                                                    |      |  |  |  |  |  |
| •          | System Log                | SD card removed Warning                                                                                                    |      |  |  |  |  |  |
|            | Operation Mode Statistic: |                                                                                                    |      |  |  |  |  |  |
|            | Network Monitor           | No SD card inserted Error                                                                                                    |      |  |  |  |  |  |
|            | Ping                      |                                                                                                    |      |  |  |  |  |  |
|            | Traffic Monitor           |                                                                                                    | SAVE |  |  |  |  |  |

• To view events in the system log, select **Diagnostics > System Log > Log View**.

|      | Groups                    | Home > Diag | nostics > System Log |            |                         |                                |
|------|---------------------------|-------------|----------------------|------------|-------------------------|--------------------------------|
|      | Password Policy           | Log Viev    | v Log Settings       |            |                         |                                |
| 0.00 | Authentication Server     | - cog rici  | - Log Settings       |            |                         |                                |
|      | Config. Import/Export     |             |                      |            | <b>Y</b> FILTER 👗 CLEAR | ▲ EXPORT REFRESH               |
|      | Firmware Upgrade          | N           | o Severity 🜲         | Category 🌲 | Event Name   🌲          | Timestamp 💠                    |
|      | Reset to Default          | > 1         | Informational        | Security   | Login success           | 2024-11-21 10:13:18            |
|      | Restart                   | > 2         | Notice               | Network    | Ethernet link down      | 2024-11-21 10:11:27            |
| ~ @  | Support                   | > 3         | Informational        | Security   | Login success           | 2024-11-21 10:07:58            |
|      | System Log                | > 4         | Informational        | Security   | Login success           | 2024-11-21 10:05:02            |
|      | Operation Mode Statistic: | > 5         | Informational        | Security   | Login success           | 2024-11-21 10:04:50            |
|      | Network Monitor           | > 6         | Notice               | Network    | Ethernet link down      | 2024-11-20 19:46:54            |
|      | Ping                      |             |                      | ltems per  | page: 10 👻 1 - 10 of 13 | 3 K K 1 / 14 <b>&gt; &gt;1</b> |
|      | Traffic Monitor 🚽         |             |                      |            |                         |                                |

• To enable the remote log server, select **System Settings > Notification**. Click the **EDIT** button next to **Syslog**, and add the server in the server field.

| Home > System Settings > No                              | otification                                 |                                           |                    |                                                            |      |
|----------------------------------------------------------|---------------------------------------------|-------------------------------------------|--------------------|------------------------------------------------------------|------|
| Notification                                             |                                             |                                           |                    |                                                            |      |
| Select the events and chann<br>and SNMP Trap/Inform is n | nels to receive not<br>ecessary for it to f | ifications. Completing the s<br>unction.  | ettings for Syslog | Email,                                                     |      |
| Events Settings<br>0 event(s) selected                   |                                             |                                           |                    |                                                            | EDIT |
| Channels Settings                                        |                                             |                                           |                    |                                                            |      |
| Syslog<br>○ Not configured<br>→ More Information         | EDIT                                        | Email<br>© Disabled<br>> More Information | EDIT               | SNMP Trap/Inform<br>O Not configured<br>> More Information | EDIT |

# 4 Patching/Upgrades

### 4.1 Patch Management

Regarding patch management, Moxa releases version enhancements annually, with detailed release notes.

## 4.2 Firmware Upgrades

The process for upgrading firmware is:

- Download the latest firmware and software, along with its release notes and hash values for your NPort device from the Moxa website:
  - > Firmware of NPort 6100-G2/6200-G2 Series:

https://www.moxa.com/en/support/search?psid=137659

• Moxa's website provides the SHA-512 hash value for you to double-check if the firmware is identical to the one on the website.

| Specifications   | Resources Models                                                                                                    | ×       |
|------------------|----------------------------------------------------------------------------------------------------|---------|
| vare, and Driv   | Details                                                                                                    |         |
| ing System       | File Name: Firmware for NPort 6000-G2 Series                                                                                            |         |
|                  | Version: v1.0.0                                                                                                    | тем     |
| t 6000-G2 Series | SHA-512 Checksum:<br>07fb0aec9389528a856dfc166e7a02c3ece263a6f9112d481150dfd<br>040ec8f929d141f4453491dcc4c9413517d821a30f6d26a227a0987 | 5<br>′c |
|                  | 032b14070ae1cdb7                                                                                                    |         |
| ents             |                                                                                                    |         |

• Log in to the HTTPS console and select **Maintenance** > **Firmware Upgrade**. Click the **Choose File** button to select the proper firmware and click **UPLOAD** to upgrade the firmware.

| ≡    | ΜΟΧΛ                 | NPort 6250-G2                                                                                     |
|------|----------------------|---------------------------------------------------------------------------------------------------|
|      | Dashboard            | Home > Maintenance > Firmware Upgrade<br>Firmware Upgrade                                         |
| > == | System Settings      | Current Firmware Version: v1.0.0 Build 24091909                                                   |
| > 볿  | Network Settings     | Choose the firmware file and upload it to the device. You can download the firmware file from the |
| > ល  | Serial Port Settings | product page of <u>Moxa official website</u> -                                                    |
| > 🖗  | Security             | Choose File No file chosen                                                                        |
| > 🖻  | Account Management   |                                                                                                   |
| > 🚅  | Maintenance          | UPLOAD                                                                                            |
| > -2 | Diagnostics          |                                                                                                   |

> Manual for the NPort 6000-G2 Series:

https://www.moxa.com/en/support/search?psid=137659

## 5 Decommission

Since the NPort is the primary device for transferring serial data to Ethernet devices, decommissioning an NPort device requires arranging annual maintenance to replace the old unit with a new one. Follow these steps to complete the process:

- 1. Export the configuration file from the old NPort and import it to the new unit. This will save you from having to configure the new unit manually.
- 2. Stop the communication and replace the old unit.
- 3. Re-start communication and check if everything works fine. If yes, proceed to step d to decommission the old unit. If no, you may need assistance to troubleshoot the issue.
- 4. Keep the old unit powered on and press the Reset button for 5 seconds to restore the settings to factory default.
- 5. After the device reboots and all user settings are removed or overwritten, you may scrap it.

If you enable the function Reset button "Only enable with 60 seconds after booting". You will need to push the Reset button within 60 seconds after booting to enable the Reset function.

# 6 Security Information and Vulnerability Feedback

As the adoption of the Industrial IoT (IIoT) continues to grow rapidly, security has become one of the top priorities. The Moxa Product Security Incident Response Team (PSIRT) is taking a proactive approach to protect our products from security vulnerabilities and help our customers better manage security risks.

Follow the updated Moxa security information from the link below: <a href="https://www.moxa.com/en/support/product-support/security-advisory">https://www.moxa.com/en/support/product-support/security-advisory</a>